## Configuring Exchange 2003 to forward email to ActiveSMS server

The document describes how to create a sub domain for SMS forwarding on you Exchange 2003 server.

In this example the root domain is intellisoftware.local. We create a sub domain call sms.intellisoftware.local.

To send an SMS message, you send an email to <phonenumber>@sms.intellisoftware.local

In this example, the server running ActiveSMS is called 'ActiveSMSServer'.

## Procedure

1. Open Exchange System Manager and select New -> SMTP Connector....

| 🚔 Exchange Sys                                                            | tem Manager                |                                         |                                      |                        |
|---------------------------------------------------------------------------|----------------------------|-----------------------------------------|--------------------------------------|------------------------|
| Console Window Help                                                       |                            |                                         |                                      |                        |
|                                                                           | ← →   🛍 💽 🞼                | 3 😫                                     |                                      |                        |
| Tree                                                                      |                            |                                         | Connectors                           |                        |
| <ul> <li>INTELLISOFTW</li> <li>         ⊕          ⊕          ⊕</li></ul> | 'ARE (Exchange)<br>Igs     |                                         | Name<br>Connector for POP3 Mailboxes | Type<br>POP3 Connector |
| Entropy Connectors                                                        | New 🕨                      | SMTP Connector<br>TCP X.400 Connecto    | Dr                                   |                        |
| E - Cois<br>E - Cois<br>Folders                                           | View  New Window from Here | X25 X.400 Connecto<br>Dirsync Requestor | or                                   |                        |
|                                                                           | Export List                | Dirsync Server                          |                                      |                        |
|                                                                           | Help                       |                                         |                                      |                        |
|                                                                           |                            |                                         |                                      |                        |
|                                                                           |                            |                                         |                                      |                        |
|                                                                           |                            |                                         | •                                    | F                      |
| Creates a new SMTF                                                        | <sup>o</sup> Connector.    |                                         |                                      |                        |

- 2. On the General tab complete the following
  - Enter the Name for the connection, e.g. 'SMS Gateway'
  - Select Forwarding through Smart Host radio button.
  - Enter the name of the ActiveSMS server as the smart host (e.g. 'ActiveSMSServer')
  - Click 'Add...' and select your Exchange server, Click OK.

| Properties                                                                                       | ?                                                                                  | × |
|--------------------------------------------------------------------------------------------------|------------------------------------------------------------------------------------|---|
| Address Space Connected R<br>Content Restrictions Delivery<br>G                                  | outing Groups   Delivery Restrictions<br>y Options   Advanced   Details<br>General |   |
| Mame: SMS G                                                                                      | Gateway                                                                            |   |
| <ul> <li>Use DNS to route to each address</li> <li>Forward all mail through this corr</li> </ul> | ress space on this connector<br>nnector to the following smart hosts               |   |
| ActiveSMSServer                                                                                  |                                                                                    | 1 |
| Local bridgeheads:                                                                               |                                                                                    |   |
| Server                                                                                           | Virtual Server                                                                     |   |
|                                                                                                  | Default SMTP Virtual Server                                                        |   |
| <u>Add</u> <u>R</u> emove                                                                        | als                                                                                |   |
| OK Ca                                                                                            | ancel <u>A</u> pply Help                                                           |   |

- 3. Click the 'Address Space' tab
  - Click Add..
  - Enter the sub domain for the SMS Gateway (e.g. sms.yourcompany.com)
  - Click OK

| Properties                                                   |                              |          | ? X     |  |
|--------------------------------------------------------------|------------------------------|----------|---------|--|
| Content Restrictions                                         | Delivery Options             | Advanced | Details |  |
|                                                              | General                      |          |         |  |
| Address Space Connected Routing Groups Delivery Restrictions |                              |          |         |  |
| Create, modify, or remov                                     | ve an address <u>s</u> pace. |          |         |  |
| Type Addres                                                  | :5                           |          | Cost    |  |
| SMTP sms.in                                                  | ellisoftware.local           |          | 1       |  |
|                                                              |                              |          |         |  |
|                                                              |                              |          |         |  |
|                                                              |                              |          |         |  |
|                                                              |                              |          |         |  |
|                                                              |                              |          |         |  |
|                                                              |                              |          |         |  |
|                                                              |                              |          |         |  |
|                                                              |                              |          |         |  |
|                                                              |                              |          |         |  |
|                                                              |                              | -        |         |  |
| <u>Add M</u> a                                               | diry <u>R</u> emove          |          |         |  |
| Connector scope                                              |                              |          |         |  |
| Entire organizat                                             | ion                          |          |         |  |
| C Bouting group                                              | O Bouting group              |          |         |  |
| so nouing group                                              |                              |          |         |  |
| Allow messages to be relayed to these domains                |                              |          |         |  |
| OK                                                           | Cancel                       | Apply    | Help    |  |

4. Click OK, you should now have an additional SMTP Connector.

| 😤 Exchange System Manager                                                                                                    |                                                     |                                          |  |
|----------------------------------------------------------------------------------------------------|-----------------------------------------------------|------------------------------------------|--|
| Console Window Help                                                                                                    |                                                     |                                          |  |
| _ Action ⊻iew   ← →   🗈 📧 🔯 🔀 😫                                                                                                    |                                                     |                                          |  |
| Tree                                                                                                    | Connectors                                          |                                          |  |
| <ul> <li>INTELLISOFTWARE (Exchange)</li> <li>Global Settings</li> <li>Recipients</li> <li>Servers</li> <li>Connectors</li> <li>Connector for POP3 Mailboxes</li> <li>SMS Gateway</li> <li>Tools</li> <li>Folders</li> </ul> | Name<br>Connector for POP3 Mailboxes<br>SMS Gateway | Type<br>POP3 Connector<br>SMTP Connector |  |
|                                                                                                    |                                                     |                                          |  |

- 5. Open the ActiveSMS Console and click on the Email Tab
  - Check 'Enable Email->SMS' and 'Enable SMS->Email'
  - In the 'Email -> ActiveSMS' box, select SMTP Server radio button.
  - Set 'SMTP Server' to the address of your Exchange server.
  - Set 'To Address' to the default Email recipient of incoming SMS messages.
  - Set 'From Address' to match the SMS domain name setup on your exchange server.

NOTE: '\*' will be replaced with the phone number of the incoming SMS message.

| The second second secon |  |  |  |
|----------------------------------------------------------------------------------------------------|--|--|--|
| Status Transports Email Logging Licence Queuing Scripts Advanced                                                                                                    |  |  |  |
| ☑ Enable Email -> SMS                                                                                                    |  |  |  |
| Email -> ActiveSMS                                                                                                    |  |  |  |
| Protocol O POP3 (Mailbox Polling) O SMTP Server                                                                                                    |  |  |  |
| SMTP Port 25 ActiveSMS will run as an SMTP server recieving<br>emails over the intranet/internet. Use the<br>computer name in email addresses, e.g.<br><phonenumber>@CHRIS</phonenumber>                                                                                                    |  |  |  |
| Status Running (SMTP Server)                                                                                                    |  |  |  |
| ActiveSMS -> Email                                                                                                    |  |  |  |
| SMTP Server intelli Test SMTP                                                                                                    |  |  |  |
| To Address smsin@intellisoftware.local                                                                                                    |  |  |  |
| From Address *@sms.intellisoftware.local                                                                                                    |  |  |  |
| Status Running                                                                                                    |  |  |  |
|                                                                                                    |  |  |  |
| SMS Format Email Formats Routing Options                                                                                                    |  |  |  |
| Simple OK Cancel Apply                                                                                                    |  |  |  |

6. Setting up security (Optional)

This will restrict who can send messages using the Email to SMS gateway.

| SMS Gateway Properties                                            |  |  |  |
|-------------------------------------------------------------------|--|--|--|
| Content Restrictions Delivery Options Advanced Details<br>General |  |  |  |
| Address Space Connected Routing Groups Delivery Restrictions      |  |  |  |
| By default, messages from everyone are:                           |  |  |  |
| C Accepted  © Rejected                                            |  |  |  |
| Accept messages from:                                             |  |  |  |
| Add                                                               |  |  |  |
| Heject me <u>s</u> sages from:                                    |  |  |  |
| Add Remove                                                        |  |  |  |
| OK Cancel <u>A</u> pply Help                                      |  |  |  |

- Open Exchange System Manager and right-click the 'SMS Gateway' SMTP Connector and select Properties.
- Go to the Delivery Restrictions tab.
- Set the default to Rejected.
- Click the 1<sup>st</sup> Add button and add the users who are permitted to send SMS messages using the email gateway.